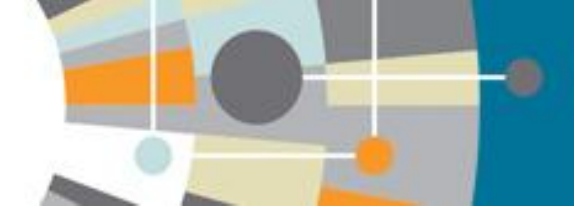

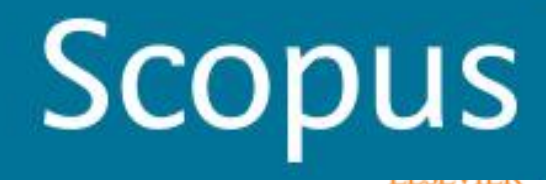

# КОРРЕКТИРОВКА ДАННЫХ В SCOPUS

Материал подготовила зав.отделом библиотеки МГУДТ Афанасьева Е.А.

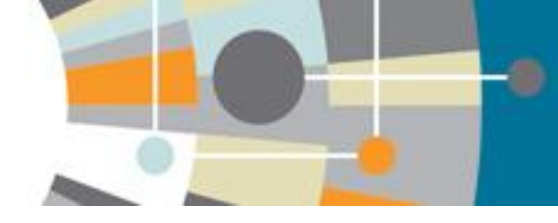

# Отсутствие информации от издателя – отсутствие информации в Scopus

### Scopus

| Search   Alerts   My list   Settings                                                                                                    | Live Chat   Help and Contact | t |
|----------------------------------------------------------------------------------------------------|------------------------------|---|
| Back to results   < Previous 5 of 186 Next >                                                                                                    |                              |   |
| -p <sup>c</sup> <webcat -="" @@="" copac="" csv="" download="" export="" more<="" plus="" td=""  ="" ■=""><td>Невнимательность при</td><td></td></webcat> | Невнимательность при         |   |
| Sotsiologicheskie Issledovaniya                                                                                                    | подготовке и подаче          |   |
|                                                                                                    | статьи                       | _ |
| Student youth of industrial city on the occupations prestige (Article)                                                                                    | к публикации приводит        |   |
| Kayumov, A.T. 🖾 , Kanikov, F.K. 🖾 , Iskhakova, N.R. 🖾                                                                                                    | к отсутствию                 |   |
|                                                                                                    | информации в                 | - |
| Abstract                                                                                                    | оригинале, а значит и в      |   |
| [No abstract available]                                                                                                    | Scopus что                   |   |
| ISSN: 01321625 Source Type: Journal Original language: Russian                                                                                            | уменьшает                    |   |
| Document Type: Article                                                                                                    | показатели                   |   |
|                                                                                                    | ученого/организации          |   |

© Copyright 2013 Elsevier B.V., All rights reserved.

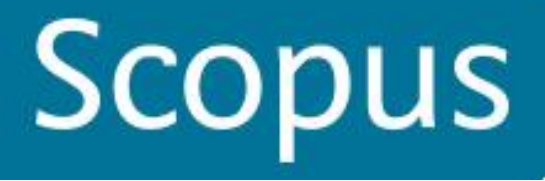

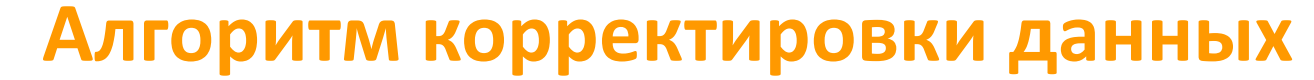

- отсутствует/некорректная информация о месте работы

- отсутствует/некорректная информация о ссылке
  - прикрепление статьи к профилю автора
- прикрепление статьи к профилю организации и т.д.

необходимо проверить наличие этой информации на английском в оригинале статьи (печатн. или онлайн)

в оригинале отсутствует корректная информация

необходимо обратиться в издательство/редакцию с запросом на корректировку

корректная информация есть в оригинале

выслать соотв. запрос на корректировку на адрес scopusauthorfeedback@elsevier.com с прикрепленным сканом оригинала или ссылкой на оригинал

## Запрос на объединение профилей

Scopus

Register 🛛 Login 🕀

| Search   Alerts   My                                                                   | / list ∣ Set                     | tings                                                                                      |                                           |                                                       |              |                                                                      |                | Help and Conta                     | ct   Tutorials       |
|----------------------------------------------------------------------------------------|----------------------------------|--------------------------------------------------------------------------------------------|-------------------------------------------|-------------------------------------------------------|--------------|----------------------------------------------------------------------|----------------|------------------------------------|----------------------|
| The Scopus Author Ide<br>grouped separately. In                                        | entifier assign<br>this case, yo | s a unique number to groups of doc<br>u may see more than 1 entry for the                  | uments written by the san<br>same author. | ne author via an algorithm that m                     | natches auth | orship based on a certain criteria. If a docur                       | nent cannot be | e confidently matched with an auth | or identifier, it is |
| Author last name "Vikhore                                                              | va" 🥑 Eo                         | dit                                                                                        |                                           |                                                       |              |                                                                      |                |                                    |                      |
| 5 of 9 author results                                                                  | Show Prot                        | ile Matches with One Document   Ab                                                         | out Scopus Author Identifier              |                                                       |              |                                                                      |                | Sort on: Document Count ↓          | Author (A-Z) 🛄       |
| O Show exact matches on                                                                | ly                               | 🔾 👻 📳 Show documents                                                                       | II View citation overview                 | 🕼 Request to merge authors                            | Запрос       | на объединение профилей автор                                        | pa             |                                    |                      |
| Refine<br>Limit to Exclud                                                              | ie                               | <ul> <li>Vikhoreva, Galina A.</li> <li>Vikhoreva, G.A.</li> <li>Vikhoreva, G.A.</li> </ul> | $\overline{}$                             | 118 Materials Science ; Engi<br>Chemical Engineering; | neering ;    | Moskovskij Gosudarstvennyj Universitet                               | Moscow         | Russian Federation                 |                      |
| Source Title                                                                           |                                  |                                                                                            |                                           |                                                       |              |                                                                      |                |                                    |                      |
| Eksperimental Naya<br>I Klinicheskaya<br>Farmakologiya                                 | (2)                              | Vikhoreva, G. A.<br>2 Vikhoreva, G.A.                                                      | Doc                                       | 20 Materials Science ; Engin<br>uments Medicine;      | neering ;    | Moskovsij Gosudarstvennyj Tekstil'nyj<br>University im.A.N. Kosygina | Moscow         | Russian Federation                 |                      |
| <ul> <li>Applied Biochemistry<br/>and Microbiology</li> </ul>                          | (2)                              | View last title                                                                            |                                           |                                                       |              |                                                                      |                |                                    |                      |
| <ul> <li>Journal of Applied</li> <li>Polymer Science</li> </ul>                        | (2)                              | ○ Vikhoreva Natalia N                                                                      |                                           |                                                       |              |                                                                      |                |                                    |                      |
| Colloid Journal                                                                        | (2)                              | 3 Vikhoreva, Natalia N                                                                     | Отм                                       | ечаете все                                            | вар          | ианты профил                                                         | ей. о          | тносяшиес                          | як                   |
| Fibre Chemistry                                                                        | (2)                              | Vikhoreva, Natalia<br>Vikhoreva, N.                                                        |                                           |                                                       | bap          | -                                                                    | 0, 0           |                                    |                      |
|                                                                                        |                                  |                                                                                            |                                           | автору и н                                            | ажа          | ть Request to r                                                      | nerge          | e authors.                         |                      |
| Affiliation                                                                            |                                  |                                                                                            |                                           |                                                       |              | -                                                                    |                |                                    |                      |
| <ul> <li>Moskovsij</li> <li>Gosudarstvennyj</li> <li>Tekstil'nyj University</li> </ul> | (4)                              | Vikhoreva, K. N.<br>4                                                                      | все за                                    | просы на к                                            | сорр         | ектировку из а                                                       | автор          | оского прос<br>ю форму             | риля                 |
| Kosygin Textile                                                                        | (2)                              |                                                                                            |                                           | перенапр                                              |              | нотся на поша                                                        | IOBYI          |                                    |                      |
| Institute                                                                              | (2)                              | O Vikhoreva, T. V.                                                                         | -                                         | W                                                     | ww.          | scopusfeedbac                                                        | k.con          | n                                  |                      |
| Gosudarstvennyj                                                                        | (2)                              | 5                                                                                          | _                                         |                                                       |              |                                                                      |                |                                    |                      |
| A. N. Kosygin                                                                          | (1)                              |                                                                                            | При                                       | і прямом в                                            | ЫХО          | оде на <u>www.sco</u>                                                | opusi          | <u>reedback.co</u>                 | <u>m</u>             |
| Moscow Textile<br>Institute                                                            |                                  | Display results per                                                                        | 22                                        |                                                       | 1000         |                                                                      | nof            | IDTCOL                             |                      |
| A. N. Kosygin Textile                                                                  | (1)                              | Dispidy 20 + results per                                                                   | hai                                       | подпи                                                 | ILNA         |                                                                      | hend           |                                    |                      |

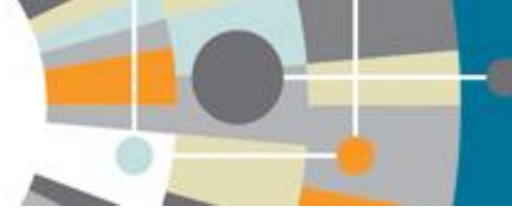

<mark>Vikhoreva, G. A.</mark> Vikhoreva, Galina A

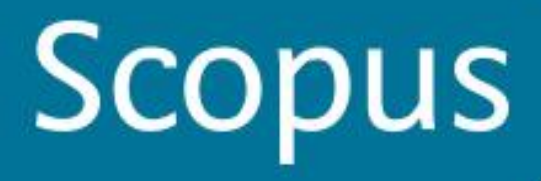

back

Nex

## Объединение в единый профиль автора: шаг 2

Выбираете вариант названия нового, объединенного профиля. Если ни один из вариантов Вас не устраивает, надо выбрать более близкий к желаемому. В ходе дальнейшего общения со Scopus Author Feedback Team (после заполнения этой формы Вы получите автоматическое уведомление от них) Вы сможете указать, какой именно приемлемый вариант названия профиля Вы хотите видеть (напр.: I'd like to have the following preferred profile name ...)

### Scopus Feedback

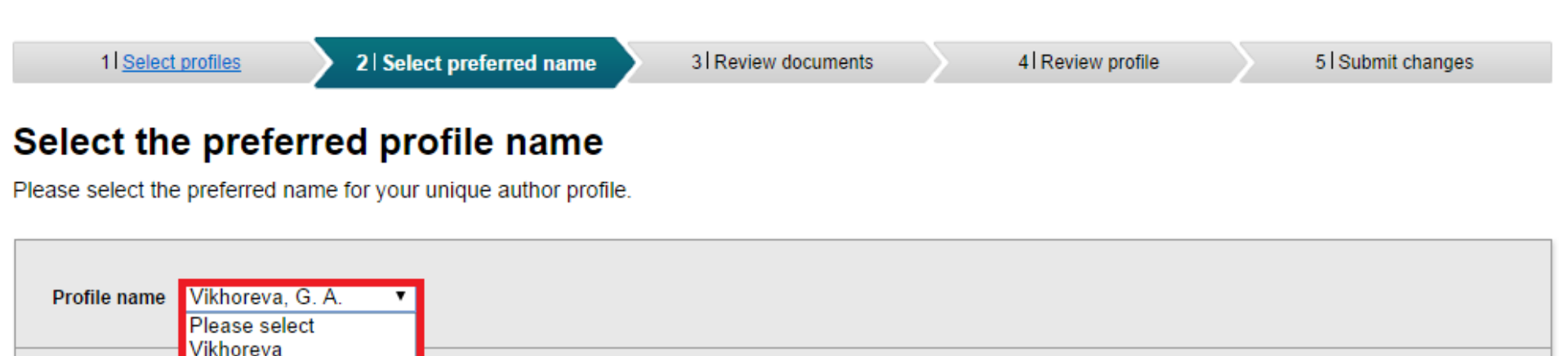

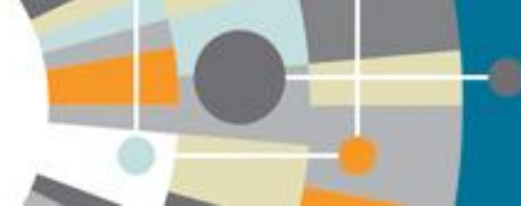

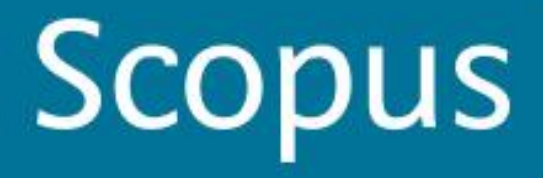

## Объединение в единый профиль автора: шаг 3

На шаге 3 надо просмотреть все документы, попавшие в профили для объединения и удалить лишние (кнопка с крестиком) или добавить статьи, не попавшие в профили через функцию Search for missing documents

#### Scopus Feedback

1 Start

2 Select preferred name

3 Review documents

4 Review profile

5 | Submit changes

#### Select authored documents by Vikhoreva, G. A.

Please uncheck the documents not authored by Vikhoreva, G. A. from the list of 138 documents by selecting the red cross-mark.

|         |                                                                                                    | Sor                                                                                                    | t by 🛛 | ate (Newest)                                                       |
|---------|----------------------------------------------------------------------------------------------------|----------------------------------------------------------------------------------------------------|--------|--------------------------------------------------------------------|
| 💿 📀     | Document Title                                                                                                    | Author(s)                                                                                                    | Date   | Source Title                                                       |
| $\odot$ | Investigating the solid-state alkaline deacetylation of polyvinyl acetate by exposure to pressure and shear strains View in Scopus   Show abstract | Lesnyakova, L.V., Chernyshenko, A.O.,<br>Akopova, T.A., Vladimirov, L.V.,<br>Vikhoreva, G.A., Zelenetskii, A.N.,<br>Gal'braikh, L.S. | 2013   | International Polymer<br>Science and Technology<br>40 (4) , pp. 24 |
| $\odot$ | Structure and properties of chitosan-containing nanofibers View in Scopus   Show abstract                                                          | Sonina, A.N., Vikhoreva, G.A.,<br>Veleshko, I.E., Veleshko, A.N.,<br>Drozdova, M.G., Markvicheva, E.A.,<br>Galbraikh, L.S.           | 2013   | Fibre Chemistry 45 (2) ,<br>pp. 79                                 |
|         | Properties of dilute solutions of the carboxymethyl ether of chitosan<br>View in Scopus                                                            | Brazt, M.R., Skorikova, Ye.Ye.,<br>Vikhoreva, G.A., Gal'braikh, L.S.                                                                 | 1990   | Polymer Science U.S.S.R.<br>32 (4) , pp. 744                       |
|         | Structure and acid-base properties of chitozan carboxymethyl ether View in Scopus                                                                  | Vikhoreva, G.A., Gal'braikh, L.S.,<br>Ovsepyan, A.M., Panov, V.P.                                                                    | 1989   | Polymer Science U.S.S.R.<br>31 (5) , pp. 1101                      |
| $\odot$ | Polyelectrolyte complexes based on chitosan<br>View in Scopus                                                                                      | Skorikova, Ye.Ye., Vikhoreva, G.A.,<br>Kalyuzhnaya, R.I., Zezin, A.B.,<br>Gal'braikh, L.S., Kabanov, V.A.                            | 1988   | Polymer Science U.S.S.R.<br>30 (1) , pp. 49                        |
|         |                                                                                                    | Q Search for missing docu                                                                                                    | ments  | l back   Next                                                      |

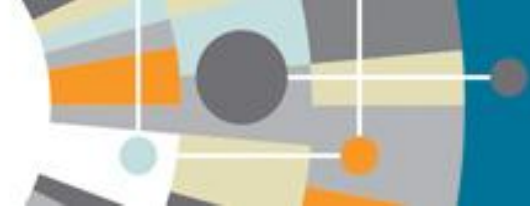

## Объединение в единый профиль автора: шаг 4

### На шаге 4 делается обзор нового объединенного профиля

#### Scopus Feedback

| 1 Select profiles | 2 Select preferred name | 3 Review documents | 4 Review profile | 5   Submit changes |
|-------------------|-------------------------|--------------------|------------------|--------------------|
|                   |                         |                    |                  |                    |

#### **Review your profile**

Please review the information below to ensure that the profile will be correct.

|   | Profile: Vikhoreva, G. A.                                                                                            |                                                                                                    |      |                                                                   |   |
|---|----------------------------------------------------------------------------------------------------|----------------------------------------------------------------------------------------------------|------|-------------------------------------------------------------------|---|
| 1 | Investigating the solid-state alkaline deacetylation of polyvinyl acetate by exposure to pressure and shear strains  | Lesnyakova, L.V., Chernyshenko, A.O.,<br>Akopova, T.A., Vladimirov, L.V.,<br>Vikhoreva, G.A., Zelenetskii, A.N.,<br>Gal'braikh, L.S. | 2013 | International Polymer<br>Science and Technology 40<br>(4), pp. 24 |   |
| 2 | Structure and properties of chitosan-containing nanofibers                                                           | Sonina, A.N., Vikhoreva, G.A., Veleshko, I.E.,<br>Veleshko, A.N., Drozdova, M.G.,<br>Markvicheva, E.A., Galbraikh, L.S.              | 2013 | Fibre Chemistry 45 (2) , pp.<br>79                                |   |
| 3 | Processing of chitosan biopolymer into granules, films, and fibers                                                   | Vikhoreva, G.A.                                                                                                    | 2012 | Fibre Chemistry 44 (4) , pp. 210                                  |   |
| 4 | Chitosan acetic-acid forming solutions and control of the properties determining their capability for electroforming | Sonina, A.N., Vikhoreva, G.A.,<br>Morgunov, G.K., Gal'braikh, L.S.                                                                   | 2012 | Fibre Chemistry , pp. 1                                           |   |
| 5 | Electrospinning of nanofibers from water-soluble products from solid-phase grafting of polyvinyl alcohol to chitosan | Lesnyakova, L.V., Akopova, T.A.,<br>Vikhoreva, G.A., Zelenetskii, A.N.,<br>Gal'braikh, L.S.                                          | 2012 | Fibre Chemistry 44 (3) , pp.<br>149                               | - |
|   |                                                                                                    |                                                                                                    |      |                                                                   |   |

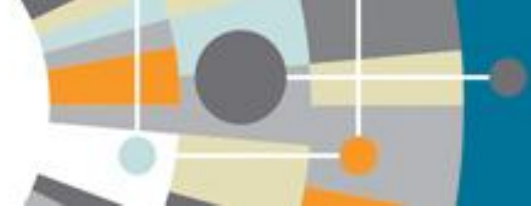

## Объединение в единый профиль автора: шаг 5

### Scopus Feedback

| E-mail*       Vikhoreva         Bernail*       G. A.         Please enter an email address at the institution that offers             Bernail*       Descenter an email address at the institution that offers             Bernail*       Descenter an email address at the institution that offers             Bernail*       Descenter an email address at the institution that offers             Bernail*       Descenter an email address at the institution that offers             Bernail*       Descenter an email address at the institution that offers             Bernail*       Descenter an email address at the institution that offers                                                                                                    | 1 Select r                                     | profiles                    | 2 Select preferred name                            | 3 Review documents                                                                                                    | 4 Review profile                                                                | 5   Submit changes                                                       |  |  |  |  |
|----------------------------------------------------------------------------------------------------|------------------------------------------------|-----------------------------|----------------------------------------------------|----------------------------------------------------------------------------------------------------|---------------------------------------------------------------------------------|--------------------------------------------------------------------------|--|--|--|--|
| <ul> <li>If you were unable to find a publication, if there is a problem of the observe parameter of the observe parameter of the observe par</li></ul> | Fill in con<br>Please fill in your             | tact de<br>contact detail   | tails and submit<br>is below, so the Scopus Author | Шаг 5. Г<br>Поля отмеч<br>Нажимая кнопку Subr<br>в профиле В Sc                                                                                                    | <b>Тодача заполненної</b><br>енные* - обязательны дл<br>mit вы подаете заявку н | й формы.<br>ія заполнения.<br>а указанные изменения<br>очнят ланные еспи |  |  |  |  |
| First name*       G. A.         E-mail*       G. A.         Please enter an email address at the institution that offers       (Affiliation) в вашем профиле в Scopus – пишите на адрес:         ScopusAuthorFeedback@elsevier.com       (напр. Please, correct Affiliation field in my Author profile(указывается профиль автора в Скопусе , желательно с Author ID), where should be mentioned:(указывается                                                                                                    | If you were u Last name*                       | inable to find<br>Vikhoreva | a publication, if there is a prob                  | необходимо, и откорр<br>проинформирую<br>Если есть необходим                                                                                                    | ректируют профиль в те<br>от Вас по указанному на<br>электронной почты.         | чение 4-8 недель, о чем<br>а этом шаге адресу                            |  |  |  |  |
| правильная организация, место работы автора))                                                                                                    | First name <sup>*</sup><br>E-mail <sup>*</sup> | G. A.<br>Please enter an    | email address at the institution that offers y     | Сли есть неооходимость откорректировать данные о месте рао<br>(Affiliation) в вашем профиле в Scopus – пишите на адрес:<br>ScopusAuthorFeedback@elsevier.com (напр. Please, correct Affilia<br>field in my Author profile(указывается профиль автора в Скопусе<br>желательно с Author ID), where should be mentioned:(указывается<br>правильная организация, место работы автора)) |                                                                                 |                                                                          |  |  |  |  |

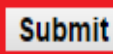

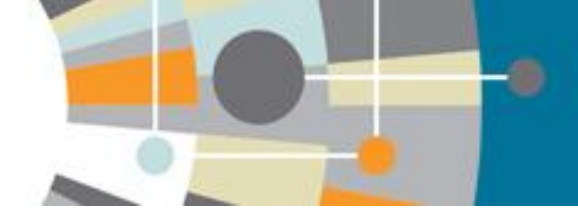

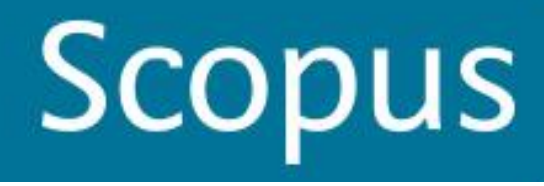

# ПЕРСОНАЛЬНЫЕ НАСТРОЙКИ

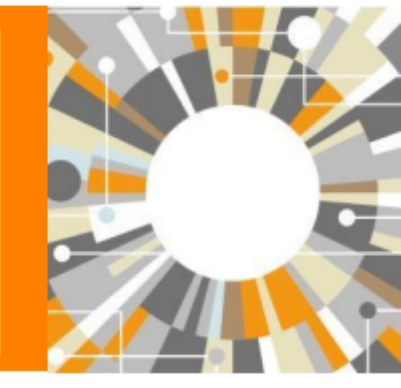

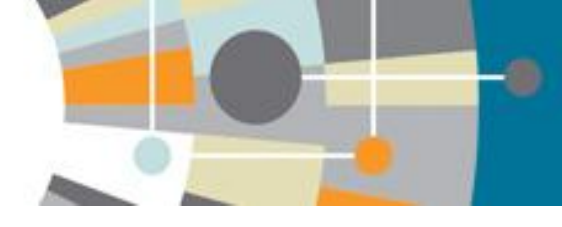

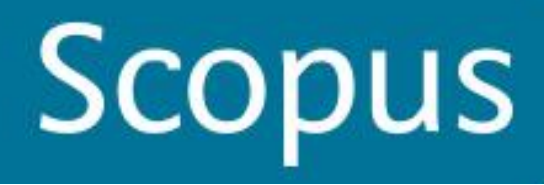

## Регистрация

| Scopus                                                          |                                       | Register   Login -         |
|-----------------------------------------------------------------|---------------------------------------|----------------------------|
| Search   Alerts   My list   Settings                            | Login using your Elsevier credentials | OpenAthens login           |
| Learn more about our redesign on <b>our blog</b>                | Username:                             | Login via your institution |
|                                                                 | Password:                             | Other institution login    |
| Document search   Author search   Affiliation search   Advanced | Remember me                           | Remote access activation   |
|                                                                 | Login   Not Registered?               | Click here to activate     |
| Astra*an                                                        | Forgotten your username or pass       | word?                      |
| Search for documents by affiliation                             |                                       |                            |
|                                                                 |                                       |                            |
|                                                                 |                                       |                            |
| Search history Combine of                                       | queries e.g. #1 AND NOT #3.           |                            |
| 7 AFFIL(astra*an AND med*)                                      | 209 document results                  | _                          |
|                                                                 |                                       |                            |
| 6 AFFIL(astra*an AND med*)                                      | 209 document results                  |                            |

### Форма регистрации (для авторов)

### Scopus

Search | Alerts | My list | Settings

#### Register

Registration is quick and free. It allows you to personalize these Elsevier Products if you have access. For example you can stay up-to-date with Search Alerts and Document Citation Alerts or keep track of your research with Saved Searches.

Scopus

(\*=required fields)

#### Create a unique log in to use in Elsevier products

|                                                                                    | Privacy policy                |
|------------------------------------------------------------------------------------|-------------------------------|
| Your details                                                                       |                               |
| First name: *                                                                      |                               |
| Family name: *                                                                     |                               |
| E-mail and password                                                                |                               |
| Enter a password between 5 and 20 characters. Your e-mail address will be your us  | ername                        |
| E-mail address: *                                                                  |                               |
| Password: *                                                                        |                               |
|                                                                                    |                               |
| □ _ I wish to receive information from Elsevier B.V. and its affiliates concerning | g their products and services |
| I have read and understood the Registered user agreement and agree to              | be bound by all of its terms. |
| Register                                                                           |                               |

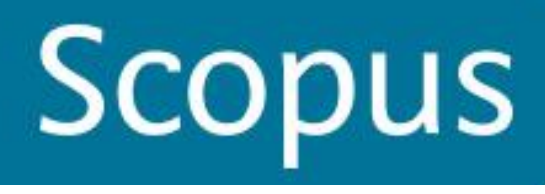

## Создание и сохранение рабочих списков

-0

| Scopus                                                       |               |                                                                                                    |            |                                               | Logout                        | Brought to         |
|--------------------------------------------------------------|---------------|----------------------------------------------------------------------------------------------------|------------|-----------------------------------------------|-------------------------------|--------------------|
| Search   Alerts   My I                                       | ist   Setti   | ngs L                                                                                                    | ive Chat   | Help and Contact   Tut                        | orials   Quick Link Test      | Elseviel D         |
| The 209 selected docum                                       | ients have be | een added to your temporary List.                                                                                                    |            |                                               |                               |                    |
| AFFL (astra*an AND med*)                                     | 🝠 Edt         | Save   🔖 Set alert   🔂 Set feed                                                                                                    |            |                                               |                               |                    |
| 209 document results                                         | Vew sec       | ondary documents   🚮 Analyze results                                                                                                    |            |                                               |                               | Sort on: Date Cite |
| Search within results                                        | ۵             | 🞯 🖛 😰 CSV export 👻   📮 Download   📶 View of access erview   🤧 View Cited                                                                        | llore.     | . •                                           |                               |                    |
| Refine<br>Limit to Exclude                                   | )             | S Isolation of two strains of West Nile virus during an outbreak in southern Russia, 19                                                         | 99 L<br>G  | Vew references ishkina                        | 2000 Emerging Infectious      | Diseases 71        |
| Year                                                         |               | View at Publisher                                                                                                    |            | Add the selected ocumer                       | ts to my temporary list       |                    |
| Author Name                                                  |               | Street of baclofen on the characteristics of cellular immune response                                                                           | 1          | Enal U.A.                                     | 2008 Eksperimental naya       | i Klinicheskaya 3  |
| Subject Area                                                 |               |                                                                                                    | C          | Print Print                                   | Farmakologiya                 |                    |
| Document Type                                                |               |                                                                                                    |            |                                               |                               |                    |
| Source Title                                                 |               | 9 Wave for increasing the effects of characterization and informations                                                                          | 1.5e       | webaikas VII Deslinka OV                      | 4002 Jakhishi Misister        | ranius 0           |
| Keyword                                                      |               | <ul> <li>Ways for increasing the enicacy of chemotherapy in renal intections</li> </ul>                                                         | Err        | nan, A.M., (), Asfandiyarov, F.R.             | 1992 Antibiotici I Antimioter | apiya 2            |
| Affiliation                                                  |               |                                                                                                    | Me         | lman, V.M.                                    |                               |                    |
| Vladivostok State<br>Medical University                      | (97)          | ~                                                                                                    |            |                                               |                               |                    |
| <ul> <li>Astrakhan State</li> <li>Medical Academy</li> </ul> | (32)          | <ul> <li>Comparative characteristics of transmissive fevers in the territory of astrakhan regio<br/>(dinicoepidemiological evidence)</li> </ul> | n Po<br>Sh | krovsky, V.I., Ugleva, S.V.,<br>abalina, S.V. | 2011 Terapevlicheskii Arki    | ilv 1              |

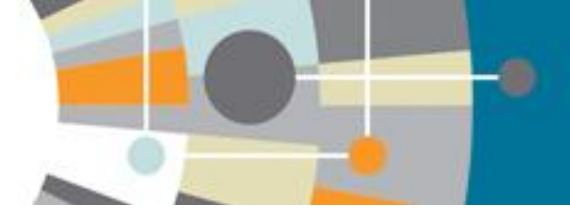

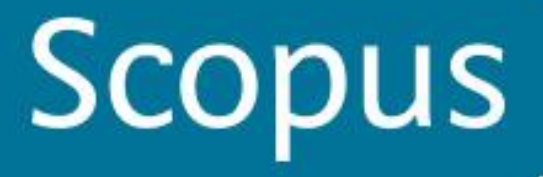

## Персональные настройки: виды оповещений

| Search                              | Alerts                                            | My list                                     | Settings                                                                                           | Help and Contact | Tutorials      |
|-------------------------------------|---------------------------------------------------|---------------------------------------------|----------------------------------------------------------------------------------------------------|------------------|----------------|
| Alerts                              | ;                                                 |                                             |                                                                                                    |                  |                |
| ▼ Search<br>Manage th<br>Note: Resu | alerts 🛛 🔻 A<br>e alerts you ha<br>ts from non-Sc | uthor citati<br>ave set in S<br>opus databa | on alerts ▼ Document citation alerts<br>Scopus.<br>ases will not be included in the alert e-mails. |                  |                |
| Search A                            | erts                                              |                                             |                                                                                                    |                  |                |
| You will re                         | eceive an aler                                    | each time                                   | one of these searches renders new results in Scopus.                                               | 🔖 Set nev        | / search aleri |
|                                     |                                                   |                                             | No Search Alerts have been set, click on 🐌 Set new search alert to set a new alert.                |                  |                |
|                                     |                                                   |                                             |                                                                                                    |                  |                |

#### Author Citation Alerts

| When you set an Author Citation Alert you will receive an e-mail each time a document of that author is cited in Scopus. | 🔖 Set new author citation alert |
|----------------------------------------------------------------------------------------------------|---------------------------------|
| No Author Citation Alerts have been set, click on 🍗 Set new author citation alert to set a new alert.                    |                                 |

#### Document Citation Alerts

| When you set a Document Citation Alert you will receive an e-mail each time that document is cited in Scopus. | Set new document citation alert |
|----------------------------------------------------------------------------------------------------|---------------------------------|
| No Document Citation Alerts have been set, click on 🛸 Set new document citation alert, to set a new alert     |                                 |

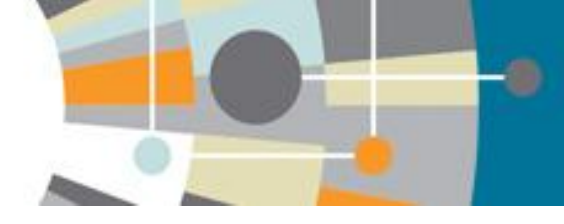

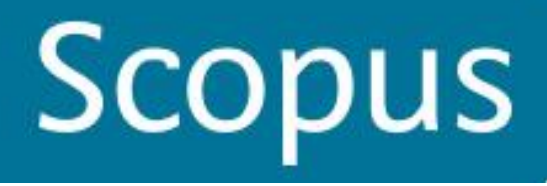

## Персональные настройки: сохраненные поиски

#### Settings Search | Alerts | My list Help and Contact | Tutorials My Settings Saved searches Modify personal details & preferences Manage your saved searches. Change or add information to your personal details entered during registration Change Password Alerts Manage your search alerts, author citation alerts and document citation alerts. Change the password you use to login Export and reference management settings Saved lists Change or set your export settings for your preferred reference management tool (e.g., RefWorks and Mendeley). Manage your saved lists. Grouped authors Manage your grouped authors. About Scopus Customer Service About Language 日本語に切り萎える Elsevier

What is Scopus Content coverage

Contact and support Live Chat

Terms and Conditions Privacy Policy

Copyright @ 2013 Elsevier B.V. All rights reserved. Scopus® is a registered trademark of Elsevier B.V. Cookies are set by this site. To decline them or learn more, visit our Cookies page.

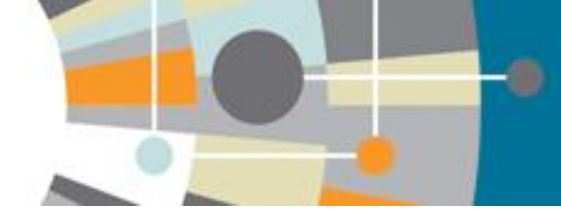

### Все ранее сохраненные результаты поисков

| Search   Alerts   My list                                                                                                    | Settings                        |                       |                                                    |                                                                                                    |                                                                                                    |                                     | Help and Contact       | Tutorials          |
|----------------------------------------------------------------------------------------------------|---------------------------------|-----------------------|----------------------------------------------------|----------------------------------------------------------------------------------------------------|----------------------------------------------------------------------------------------------------|-------------------------------------|------------------------|--------------------|
| My Settings                                                                                                    |                                 |                       |                                                    |                                                                                                    |                                                                                                    |                                     |                        |                    |
| Saved searches<br>Manage your saved searches.<br>Alerts<br>Manage your search alerts, au<br>Saved lists<br>Manage your saved lists | uthor citation alerts and docum | nent citation alerts. |                                                    | Modify personal det<br>Change or add info<br>Change Password<br>Change the passwor<br>Export and reference | tails & preferences<br>rmation to your personal details<br>ord you use to login<br>te management settings | entered during registration         |                        |                    |
| Grouped autnors                                                                                                    |                                 | Search                | Alerts   My list   Se                              | ettings                                                                                                    |                                                                                                    |                                     |                        |                    |
| Manage your grouped authors                                                                                                    |                                 | Saved                 | lists                                              |                                                                                                    |                                                                                                    |                                     |                        |                    |
|                                                                                                    |                                 |                       | title                                              |                                                                                                    | 2                                                                                                    | 02 Oct 2014                         | Rename                 |                    |
|                                                                                                    |                                 |                       |                                                    |                                                                                                    |                                                                                                    |                                     | Top of pa              | age 🔺              |
|                                                                                                    | Search   Alerts   My list       | I Settings            |                                                    |                                                                                                    |                                                                                                    |                                     | Help and Conta         | ct   Tutorials     |
|                                                                                                    | Saved list - title              |                       |                                                    |                                                                                                    |                                                                                                    |                                     |                        |                    |
|                                                                                                    | This list contains: Overview    | of Saved Lists        |                                                    |                                                                                                    |                                                                                                    |                                     |                        |                    |
|                                                                                                    | 2 documents 📶 Analyz            | e search results      |                                                    |                                                                                                    |                                                                                                    |                                     | Sort on: Date Cited by | / Relevance        |
|                                                                                                    | Search within results           | Q 0-                  | 📲 Save   💥 Delete   🔣 Save to Mendeley 🚽           | 📮 Download   📊 View cita                                                                                   | ation overview   99 View Cited by                                                                         | More 👻                              | :                      | Show all abstracts |
|                                                                                                    | Refine<br>Limit to Exclude      | O Surfa<br>1          | ce grafted chitosan gels. Part II. Gel formation a | ind characterization                                                                                       | Liu, C., Thormann, E., C<br>Tyrode, E.                                                                    | Claesson, P.M., 2014 Langmuir       |                        | 1                  |
|                                                                                                    | Year                            | View                  | at Publisher                                       | -hased corbents                                                                                            | Poon L. Vounus S. M                                                                                       | /ilson L.D. 2014 Journal of Colloid | and Interface Science  | 2                  |
| About Scopus<br>What is Scopus                                                                                                    | O 2014                          | (2) 2<br>2            | iption study of an organo-arsenical with chitosa   | Phased solbents                                                                                            | 1 001, E., 1 001103, S., W                                                                                | 2014 Journal of Collor              | and interface Ocience  | 2                  |
| Content coverage                                                                                                    | Author Name                     | View                  | at Publisher                                       |                                                                                                    |                                                                                                    |                                     |                        |                    |
|                                                                                                    | Cidesson, P.W.                  | (1) Display           | 20 - results per page                              |                                                                                                    |                                                                                                    |                                     | <                      | Page 1 >           |
|                                                                                                    | O Poon, L.                      | (1)                   |                                                    |                                                                                                    |                                                                                                    |                                     |                        |                    |
|                                                                                                    | O Thormann, E.                  | (1)                   |                                                    |                                                                                                    |                                                                                                    |                                     |                        |                    |
| Copyright © 2014 Eisevier B.V. A<br>Cookies are set by this site. To de                                                            | Tyrode, E.                      | (1)                   |                                                    |                                                                                                    |                                                                                                    |                                     |                        |                    |

## <u>Персональные настройки:</u> сгруппированные авторские профили

| Scopus                                        | ⊞   Logout                                                                                                    |
|-----------------------------------------------|----------------------------------------------------------------------------------------------------|
| Search   Alerts   My list Settings            | Help and Contact   Tutorials                                                                                            |
| My Settings                                   |                                                                                                    |
| Saved searches<br>Manage your saved searches. | Modify personal details & preferences<br>Change or add information to your personal details entered during registration |

Manage your search alerts, author citation alerts and document citation alerts

Saved lists Manage your saved lists.

Grouped authors Manage your grouped authors Change the password you use to login

Export and reference management settings Change or set your export settings for your preferred reference management tool (e.g., RefWorks and Mendeley)

About Scopus What is Scopus Content coverage Language 日本語に切り替える 切换到简体中文 切換到繁體中文

Customer Service

Help and Contact

Live Chat

About Elsevier Terms and Conditions Privacy Policy

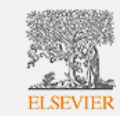

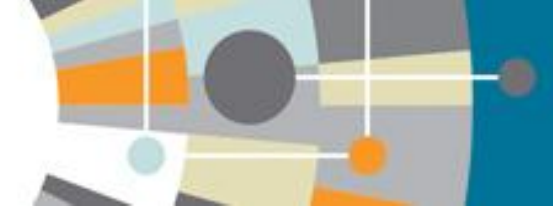

## Все ранее объединенные и сохраненные в Scopus профили авторов

| С        | opus                                                                              |                                                             | 田 I Logout                                                                             | Brought to yr                                                     | ou by                            |
|----------|-----------------------------------------------------------------------------------|-------------------------------------------------------------|----------------------------------------------------------------------------------------|-------------------------------------------------------------------|----------------------------------|
| earc     | ch   Alerts   My list Settings                                                    |                                                             |                                                                                        | Help and Contact                                                  | Tutorials                        |
| uick     | Search Search                                                                     |                                                             |                                                                                        | 🔊 Librar                                                          | ry catalo                        |
| iro      | uped authors                                                                      |                                                             |                                                                                        |                                                                   |                                  |
| Auth     | nors                                                                              |                                                             |                                                                                        |                                                                   |                                  |
| <b>A</b> | With selected:                                                                    |                                                             | You can group poter<br>For more information                                            | tial author matches on the auth<br>on grouping potential author m | kor details pay<br>alches, see h |
|          | Author                                                                            | Grouped with                                                | View                                                                                   | Last saved on                                                     | Action                           |
| 1        | Author Identifier 54380224800 is no longer available.<br>Search potential matches | Kuznetsov, Alexander                                        | Author Identifier 36866816400                                                          | 31 Oct 2012                                                       |                                  |
| 2        | Morozov, S. V.<br>Author Identifier 7102189681                                    | Morozov, S. V.                                              | 🔀 Author Identifier 20734998700 is no longer available.                                | 08 Dec 2008                                                       | <b>I</b> ER                      |
| Ó        | Pokrovskii, V. V.<br>Arthor Memflar 7202457043                                    | Pokrovskil, V. V.                                           | 🔀 Author Identifier 7202457066 is no longer available.                                 | 05 Nov 2013                                                       | 🝠 Est                            |
| 3        |                                                                                   | Pokrovskii, V. V.<br>Pokrovskii, V. V.<br>Pokrovskii, V. V. | Author Identifier 7202457083 is no longer available.<br>Search potential matches       |                                                                   |                                  |
|          |                                                                                   | Pokrovskii, V. V.                                           | Author Identifier 7202457107<br>X Author Identifier 7202457018 is no longer available. |                                                                   |                                  |
|          |                                                                                   | Pokrovskil, V. V.                                           | 🗸 Author Mantifiar 12327005500 ie no lonnar posilskla                                  |                                                                   |                                  |

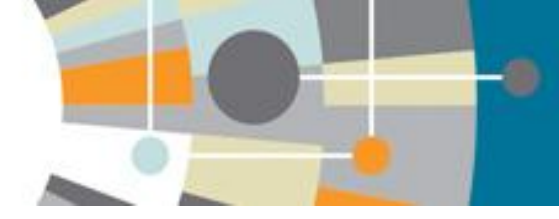

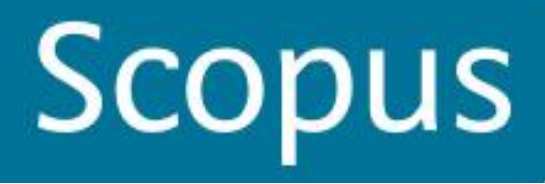

# Персональные настройки: персональные данные

Search | Alerts | My list Settings

Saved searches Manage your saved searches.

Alerts Manage your search alerts, author citation alerts and document citation alerts

Saved lists Manage your saved lists.

Grouped authors Manage your grouped authors. Help and Contact | Tutorials

Modify personal details & preferences Change or add information to your personal details entered during registration

Change Password Change the password you use to login

Export and reference management settings Change or set your export settings for your preferred reference management tool (e.g., RefWorks and Mendeley).

About Scopus What is Scopus Content coverage Language 日本語に切り替える 切換到简体中文 切換到繁體中文 Customer Service Help and Contact Live Chat About Elsevier Terms and Conditions Privacy Policy

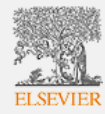

Copyright © 2014 Elsevier B.V. All rights reserved.Scopus® is a registered trademark of Elsevier B.V. Cookies are set by this site. To decline them or learn more, visit our Cookies page.

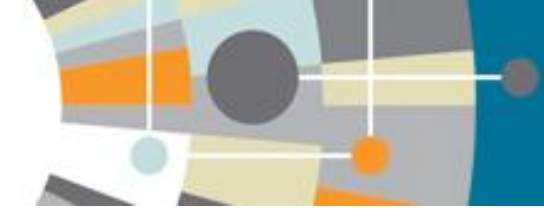

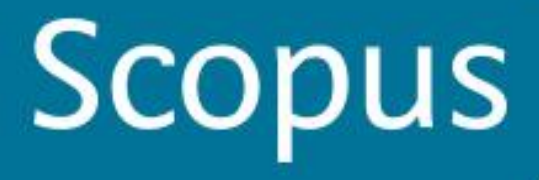

### <u>Форма обратной связи, запросы на корректировку</u> данных (напр., пропущенные статьи, цитирование)

Search | Alerts | My list Settings

Help and Contact | Tutorials

#### My Settings

Saved searches Manage your saved searches

Alerts

Manage your search alerts, author citation alerts and document citation alerts.

Saved lists Manage your saved lists.

Grouped authors Manage your grouped authors. Modify personal details & preferences Change or add information to your personal details entered during registration

Change Password Change the password you use to login

Export and reference management settings Change or set your export settings for your preferred reference management tool (e.g., RefWorks and Mendeley).

About Scopus What is Scopus Content coverage Language 日本語に切り替える 切換到简体中文 切換到繁體中文 Customer Service Help and Contact Live Chat About Elsevier Terms and Conditions Privacy Policy

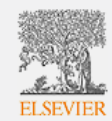

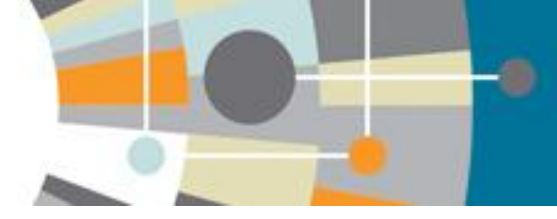

## Contact and Support: форма обратной связи

| First Name * Last Name *                                                                                                    |                                                                                                    |
|----------------------------------------------------------------------------------------------------|----------------------------------------------------------------------------------------------------|
| Email Address *                                                                                                    |                                                                                                    |
| Scopus Account ID                                                                                                    | Please supply your Scopus Account ID if you have one.                                                                              |
| 593                                                                                                    | will make it easier for us to investigate your query.                                                                              |
| Scopus Author ID                                                                                                    | Please supply the Scopus Author Profile ID if you have<br>this will make it easier for us to investigate your query.               |
| ORCID                                                                                                    | Please supply your ORCID if you have one. ORCID is a unique identifier for researchers, you can register for on clicking here.     |
| Your Country                                                                                                    |                                                                                                    |
|                                                                                                    |                                                                                                    |
|                                                                                                    |                                                                                                    |
| How can we help you?                                                                                                    |                                                                                                    |
| How can we help you?                                                                                                    | <ul> <li>To help us resolve your question quickly, please chool</li> </ul>                                                         |
| How can we help you?<br>I have a question about: *<br>Choose a category<br>Autriors                                                                                                    | <ul> <li>To help us resolve your question quickly, please choor specific category for your customer service request.</li> </ul>    |
| How can we help you?<br>I have a question about: *<br>Choose a category<br>Autors<br>Citations                                                                                                    | <ul> <li>To help us resolve your question quickly, please choo<br/>specific category for your customer service request.</li> </ul> |
| How can we help you?<br>I have a question about: *<br>Choose a category<br>Autriors<br>Citations<br>Content policy                                                                                                    | <ul> <li>To help us resolve your question quickly, please choo<br/>specific category for your customer service request.</li> </ul> |
| How can we help you?<br>I have a question about: *<br>Choose a category<br>Additions<br>Content policy<br>Content correction                                                                                                    | <ul> <li>To help us resolve your question quickly, please choo<br/>specific category for your customer service request.</li> </ul> |
| How can we help you?<br>I have a question about: *<br>Choose a category<br>Autrors<br>Citations<br>Content policy<br>Content correction<br>Document(s) are missing                                                                                          | <ul> <li>To help us resolve your question quickly, please choo<br/>specific category for your customer service request.</li> </ul> |
| How can we help you?<br>I have a question about: *<br>Choose a category<br>Authors<br>Citations<br>Content policy<br>Content correction<br>Document(s) are missing<br>Add/remove citations<br>Document details are incorrect                                | <ul> <li>To help us resolve your question quickly, please choo<br/>specific category for your customer service request.</li> </ul> |
| How can we help you?<br>I have a question about: *<br>Choose a category<br>Authors<br>Citations<br>Content policy<br>Content correction<br>Document(s) are missing<br>Add/remove citations<br>Document details are incorrect<br>Documents                   | To help us resolve your question quickly, please choo<br>specific category for your customer service request.                      |
| How can we help you?<br>I have a question about: *<br>Choose a category<br>Autrors<br>Citations<br>Content policy<br>Content correction<br>Document(s) are missing<br>Add/remove citations<br>Document details are incorrect<br>Documents<br>Author profile | To help us resolve your question quickly, please choo<br>specific category for your customer service request.                      |
| How can we help you?<br>I have a question about: *<br>Choose a category<br>Authors<br>Citations<br>Content policy<br>Content correction<br>Document(s) are missing<br>Add/remove citations<br>Document details are incorrect<br>Documents<br>Author profile | To help us resolve your question quickly, please choo<br>specific category for your customer service request.                      |

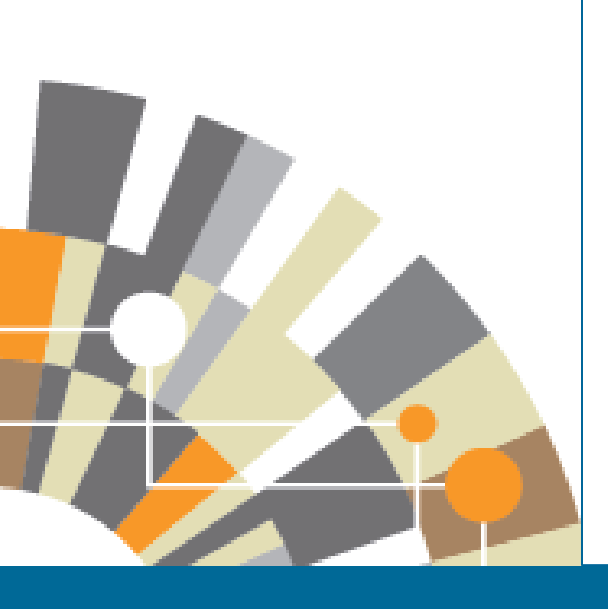

Ресурсы для авторов: http://health.elsevier.ru/ http://www.elsevier.com/journal-authors/home Вспомогательный ресурс для авторов: www.elsevier.com/authors Онлайн тренинги и видеокурсы: http://trainingdesk.elsevier.com Информация для рецензентов: www.elsevier.com/reviewers

## -<u>ЕСТЬ ВОПРОСЫ?</u>

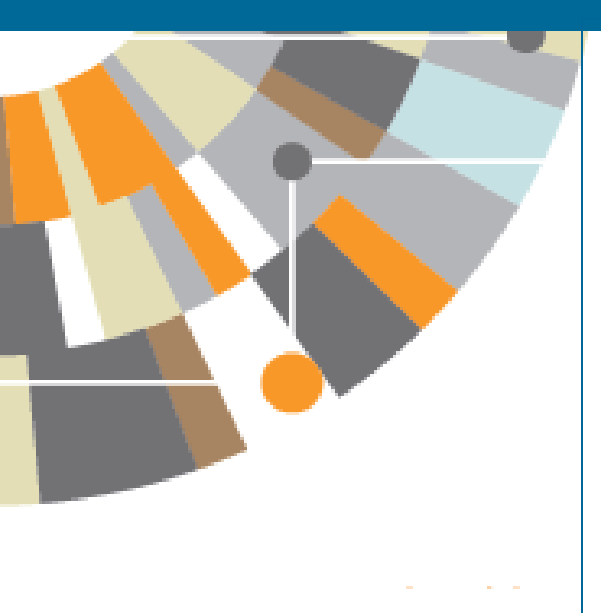

За дополнительной информацией по использованию системы SciVerse Scopus, обращайтесь к интерактивным ресурсам: Информационный центр компании Elsevier, посвященный проекту SciVerse Scopus http://www.elsevier.com/online-tools/scopus http://www.info.sciverse.com/scopus Интерактивная справочная служба SciVerse Scopus http://help.scopus.com/flare/